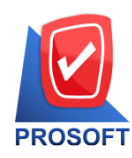

2571/1 ซอฟท์แวร์รีสอร์ท ถนนรามคำแหง แขวงหัวหมาก เขตบางกะปิ กรุงเทพฯ 10240 โทรศัพท์: 0-2739-5900 (อัตโนมัติ) โทรสาร: 0-2739-5910, 0-2739-5940 http://www.prosoft.co.th

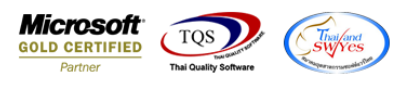

## ระบบ Sales Order

## พิ่ม Column เลขที่อนุมัติใบเสนอราคาในรายงานใบสั่งจองทั้งแบบสรุปและแบบแจกแจง

เข้าที่ระบบ Sales Order > SO Report > ใบสั่งจองสินค้า

| WINSpeed                                                                                                    |                                                                                                    |                                                                                                    |                                                                                                 |                                              |
|----------------------------------------------------------------------------------------------------|----------------------------------------------------------------------------------------------------|----------------------------------------------------------------------------------------------------|-------------------------------------------------------------------------------------------------|----------------------------------------------|
| 🚰 บริษัท ตัวอย่าง จำกัด<br>๗ ๒ ๋ Enterprise Manager<br>๗ ๋ ๋ ๋ Accounts Payable<br>๗ ๋ ๋ ๋ Accounts Receivable                                                                                                    | SO   Sale Ord                                                                                                    | ler                                                                                                    | Database : WINS_Demo<br>Branch : สำนักงานใหญ่<br>Login : admin<br>Version: 10.0.0858 Build on 2 | Server : BALLEII\SQL2008<br>2017-08-28 08:30 |
| Dudget Control     Control     Contro     Control     Control     Control     Control | <ul> <li>Inquity</li> <li>Estimate</li> <li>ไมเสนอราคา</li> <li>ไมเสนอราคา</li> <li>ไมสังธรรมสีนค้า(สำนวน</li> <li>ในสังธรรมสีนค้า(สำนวน</li> <li>ในสังธรรมสีนค้า(สำนวน</li> <li>ในสังธรรมสีนค้า(สำนวน</li> <li>ในสังธรรมสีนค้า(สำนวน</li> <li>สะปการสังธรรมสินค้า(สำนวน</li> <li>สะปการสังธรรมสินค้า(สำนวน</li> <li>สะปรายสีนคล</li> <li>สรายสด</li> <li>สรายสด</li> <li>สรายสด</li> <li>สรายสด</li> <li>สรายสด</li> <li>สรายสด</li> <li>สรายสอ</li> <li>สรายสด</li> <li>สรายสอ</li> <li>สรายสอ</li> <li>สรา</li></ul> | <ul> <li>ใบเสนอราคาที่ยังไม่อนุมัติ</li> <li>ใบเสนอราคาที่ไม่อนุมัติ</li> <li>Sale-Stock(รายละเอียต)</li> </ul> |                                                                                                 |                                              |

โดยสามารถทำการ design เพิ่มคอลัมน์อนุมัติใบเสนอราคาในรายงานใบสั่งจองทั้งแบบสรุปและแบบแจกแจง โดยชื่อ column คือ AppvQuatation <u>ตัวอย่าง</u> ดังนี้

| - (รายงานใบสั่งจองสินค้า - เ                                                                                                    | รียงตามวันที่เอ                                                                    | กสาร (แบบแจกแจง)]                                                                  |                       |                                                                 |                                                                              |                                                                              |                                                              |                                                                   |                              | -                                                                                   | - 🗆 |
|----------------------------------------------------------------------------------------------------|------------------------------------------------------------------------------------|------------------------------------------------------------------------------------|-----------------------|-----------------------------------------------------------------|------------------------------------------------------------------------------|------------------------------------------------------------------------------|--------------------------------------------------------------|-------------------------------------------------------------------|------------------------------|-------------------------------------------------------------------------------------|-----|
| Report Tool View                                                                                                    | Window I                                                                           | Help                                                                               |                       |                                                                 |                                                                              |                                                                              |                                                              |                                                                   |                              |                                                                                     | -   |
| 🍓 🍜 🗞 🔻 📓                                                                                                    | 1                                                                                  | 🗙 🔶 🐘 🗓 ն                                                                          | a 😰 ĸ                 | >                                                               |                                                                              | Resize: 100%                                                                 | - Zoom: 100%                                                 | -                                                                 |                              |                                                                                     |     |
|                                                                                                    |                                                                                    |                                                                                    |                       | 1                                                               |                                                                              |                                                                              |                                                              |                                                                   |                              |                                                                                     |     |
|                                                                                                    |                                                                                    |                                                                                    |                       |                                                                 |                                                                              |                                                                              |                                                              |                                                                   |                              |                                                                                     |     |
|                                                                                                    |                                                                                    |                                                                                    |                       | . บริ                                                           | ษัท ตัวอย่าง จำกัด                                                           |                                                                              |                                                              |                                                                   |                              |                                                                                     |     |
|                                                                                                    |                                                                                    |                                                                                    | 5                     | ายงานใบสั่งจองสินค้า                                            | - เรียงตามวันที่เอกส                                                         | หาร (แบบแจกแจง)                                                              |                                                              |                                                                   |                              |                                                                                     |     |
|                                                                                                    |                                                                                    |                                                                                    |                       |                                                                 | 4                                                                            |                                                                              |                                                              |                                                                   |                              |                                                                                     |     |
|                                                                                                    |                                                                                    |                                                                                    |                       | จากวันที                                                        | 21/08/2560 11 28/08/2                                                        | 2560                                                                         |                                                              |                                                                   |                              |                                                                                     |     |
|                                                                                                    |                                                                                    |                                                                                    |                       | จากวันที                                                        | 21/08/2560 11 28/08/2                                                        | 2560                                                                         |                                                              |                                                                   |                              |                                                                                     |     |
| พิมพ์วันที่: 28 สิงหาคม 2560 เว                                                                                                    | an: 16:15                                                                          |                                                                                    |                       | จากวันที                                                        | 21/08/2560 11 28/08/2                                                        | 1560                                                                         |                                                              |                                                                   |                              | หน้า1/1                                                                             |     |
| พิมพ์วันที่: 28 สิงหาคม 2560 เว<br>วันที่เอกสาร เลขที่เอกสาร                                                                                  | ลา: 16:15<br>เลขที่ PO                                                             | เลขที่ Appr Quotatic                                                               | on รหัสลูกล้า         | จากวันที<br>ชื่อลูกล้า                                          | 21/08/2560 ถิงี 28/08/2<br>ชื่อพนักงานขาย                                    | จำนวนเงิน ส่วา                                                               | นอดปิอ (เป็นเงิน)                                            | เงินก่อนภาษี                                                      | ภาษีขาย                      | หน้าเ/i<br>รวมทั้งสิ้น s                                                            |     |
| พิมพ์วันที่: 28 สิงหาคม 2560 เว<br>วันที่เอกสาร เลขที่เอกสาร<br>รหัสสินค้า                                                                    | ลา: 16:15<br>เลขที่ PO<br>ชื่อสินค้า                                               | iðví İAppr Quotatio                                                                | on รหัสลูกค้า         | จากวันที<br>ชื่อลูกค้า                                          | 21/05/2560 ถึง 28/05/2<br>ชื่อพนักงานขาย<br>จำนวน                            | รระจ<br>จำนวนเงิน ส่วา<br>หน่วยนับ                                           | นลดปิล (เป็นเงิน)<br>ราคาาหน่วย                              | เงินก่อนภาษี<br>ส่วนลดสินค้ำ (เป็นเงิน)                           | ภาษีขาย                      | หน้า 1 / 1<br>รวมทั้งสิ้น s<br>จำนวนเงิน                                            |     |
| พิมาก์วันที่: 28 สิงหาคม 2560 เว<br>วันที่เอกสาร เลขที่เอกสาร<br>รหัสสินค้า<br>21/08/2560 OC6008-00001                                        | ลา: 16:15<br>เลขที่ PO<br>ชื่อสินค้า                                               | বেগ্র্গ Appr Quotatic<br>QC6008-00001                                              | on รหัสลูกค้า<br>1001 | จากวันที<br>ชื่อลูกค้า<br>ณัฐวูณี รุ้งจรัชแสง                   | 21/05/2560 ถึง 25/05/2<br>ชื่อพนักงานขาย<br>จำนวน                            | รรรจ<br>จำนวนเงิน ส่วา<br>หน่วยนับ<br>11,200.00                              | นลดปิล (เป็นเงิน)<br>ราคา/หน่วย                              | เงินก่อนภาษี<br>ส่วนลดสินค้า (เป็นเงิน)<br>11,200.00              | ภาษีขาย<br>784.00            | หน้า1/1<br>รวมทั้งสิ้น s<br>จำนวนเงิน<br>11,984.00                                  |     |
| พิมท์วันที่: 28 สิงหาคม 2560 เว<br>วันที่เอกสาร เลขที่เอกสาร<br>รหัสสินค้า<br>21/08/2560 OC6008-00001<br>03061                                | ลา: 16:15<br>เลขที่ PO<br>ชื่อสินค้า<br>น้ำคื่มสิงท์ 1                             | เลขที่ Appr Quotatio<br><mark>QC6008-00001</mark><br>.ร ลิศร                       | on รหัชลูกล้า<br>1001 | จากวันที<br>ชื่อลูกค้า<br>ณัฐวุฒิ รุ้งอรัสแสง                   | 21/08/2560 ถิง 28/08/2<br>ชื่อพนักงานขาย<br>จำนวน<br>10.00                   | จำนวนเงิน ส่วา<br>หน่วยนับ<br>11,200.00<br>แท็ค                              | ผลดปิล (เป็นเงิน)<br>ราคา/หน่วย<br>1,000.00                  | เงินก่อนภาษี<br>ส่วนลคลินค้า (เป็นเงิน)<br>11,200.00              | ภา <b>บ</b> ีขาย<br>784.00   | หน้า 1 / 1<br>รวมทั้งสิ้น s<br>จำนวนเงิน<br>11,984.00<br>10,000.00                  |     |
| พิมท์วันที่: 2 ม สิงหาคม 2560 เว<br>วันที่เอกสาร เองที่เอกสาร<br>รหัสสินก้า<br>2108/2560 OC6008-00001<br>03061<br>03062                       | ลา: 16:15<br>เลขที่ PO<br>ชื่อสินค้า<br>น้ำคื่มสิงท์ 1<br>น้ำคื่มสิงท์ 1           | เลขที่ Appr Quotatic<br><mark>QC6008-00001</mark><br>.ร อิทร<br>.75 อิทร           | on รพัชลูกล้ำ<br>1001 | จากวันที<br>ชื่อลูกล้า<br>ณัฐวูฒิ รุ้งอรัชแสง                   | 21/08/2560 มิงี 25/08/2<br>ชื่อหนัดงานขาย<br>จำนวน<br>10.00<br>2.00          | จำนวนเงิน ส่วา<br>หน่วยนับ<br>11,200.00<br>แท็ค<br>แท็ค                      | นลดปิล (เป็นเงิน)<br>ราคา.หน่วย<br>1,000.00<br>600.00        | เงินก่อนภายี<br>ส่วนลุคลินค้า (เป็นเงิน)<br>11,200.00             | ภาษีขาย<br>784.00            | หน้า 1/1<br>รวมทั้งสิ้น s<br>จำนวนเงิน<br>11,984.00<br>10,000.00<br>1,200.00        |     |
| ทิมท์วันที่: 28 สิงหาคม 2360 เว<br>วันที่เอกสาร เองที่เอกสาร<br>รหัสสินค้า<br>21/08/2560 OC6008-00001<br>03062<br>5230                        | ลา: 16:15<br>เลขที่ PO<br>ชื่อสินค้า<br>น้ำคื่มสิงท์ 1<br>น้ำคื่มสิงท์ 0<br>2      | เลขที่ Appr Quotatic<br><mark>QC6005-00001</mark><br>.ร ธิศร<br>.รร อิศร<br>รายการ | อน รหัสลูกค้า<br>1001 | จากวันที<br>ชื่อลูกค้า<br>ณัฐวูเพิ รุ้งอรัสแสง<br>รวม           | 21/08/2560 มิงี 25/08/2<br>ชื่อหนัดงานขาย<br>งำนวน<br>10.00<br>2.00<br>12.00 | จำนวนเงิน ส่วา<br>ทน่วยนับ<br>11,200.00<br>แท็ค<br>แท็ค                      | <b>นลดปิล (เป็นเงิน)</b><br>ราคางหน่วย<br>1,000.00<br>600.00 | เงินก่อนภาษี<br>ส่วนลดสินค้ำ (เป็นเงิน)<br>11,200.00              | ภามีขาย<br>784.00            | <u>หน้า 1/1</u><br>รวมทั้งสิ้ม s<br>จำนวนเริน<br>11,984.00<br>10,000.00<br>1,200.00 |     |
| ทิมท์วันที่: 28 สิงหาคม 2560 เว<br>วันที่เอกสาร เองที่เอกสาร<br>รหัสสินค้า<br>21/08/2560 OC6608-00001<br>03062<br>03062<br>รวม<br>รวมประจำวัน | ลา: 16:15<br>เลขที่ PO<br>ชื่อสินค้า<br>น้ำคื่มสิงท์ 1<br>น้ำคื่มสิงท์ 0<br>2<br>1 | เลขที่ Appr Quotatic<br>QC6005-00001<br>.ร อิตร<br>.รร อิตร<br>รายการ<br>รายการ    | on รหัชลูกค้า<br>1001 | จากวันที<br>ชื่อลูกค้า<br>ณัฐวูณิ รุ้งอรัชแสง<br>รวม<br>รวมเงิน | 21/08/2560 มี 25/08/2<br>ชื่อพนักงานขาย<br>จำนวน<br>10.00<br>2.00<br>12.00   | รรรด<br>จำนวนเงิน ส่วา<br>ทน่วยบับ<br>11,200.00<br>แท็ค<br>แท็ค<br>11,200.00 | นอดปือ (เป็นเงิน)<br>ราคางหน่วย<br>1,000.00<br>600.00        | เงินก่อนภาษี<br>ส่วนลดสินค้ำ (เป็นเงิน)<br>11,200.00<br>11,200.00 | ภายี่ขาย<br>784.00<br>784.00 | <u>หน้า1/1</u><br>รวมทั้งสิ้ม s<br>จำนวนเริน<br>11,984.00<br>1,200.00<br>1,200.00   |     |

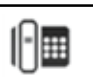